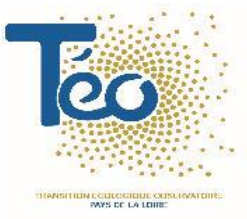

# Le site internet de TEO

Mode d'emploi - navigation

### Sommaire

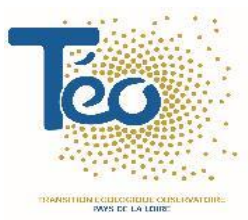

Ce document décrit le contenu du site internet dans l'objectif d'aider à la navigation : il balaye l'ensemble du menu du haut de page et les spécificités de chaque rubrique

- Page d'accueil
- Onglet Observatoire
- Tableaux de bord
- Focus sur les datavisualisations PowerBI
- Outils pour les territoires : fiches territoriales, TerriSTORY Pays de la Loire, Open Data TEO
- Pages Comprendre
- Ressources : la médiathèque

## Page d'accueil (1/2)

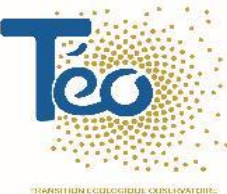

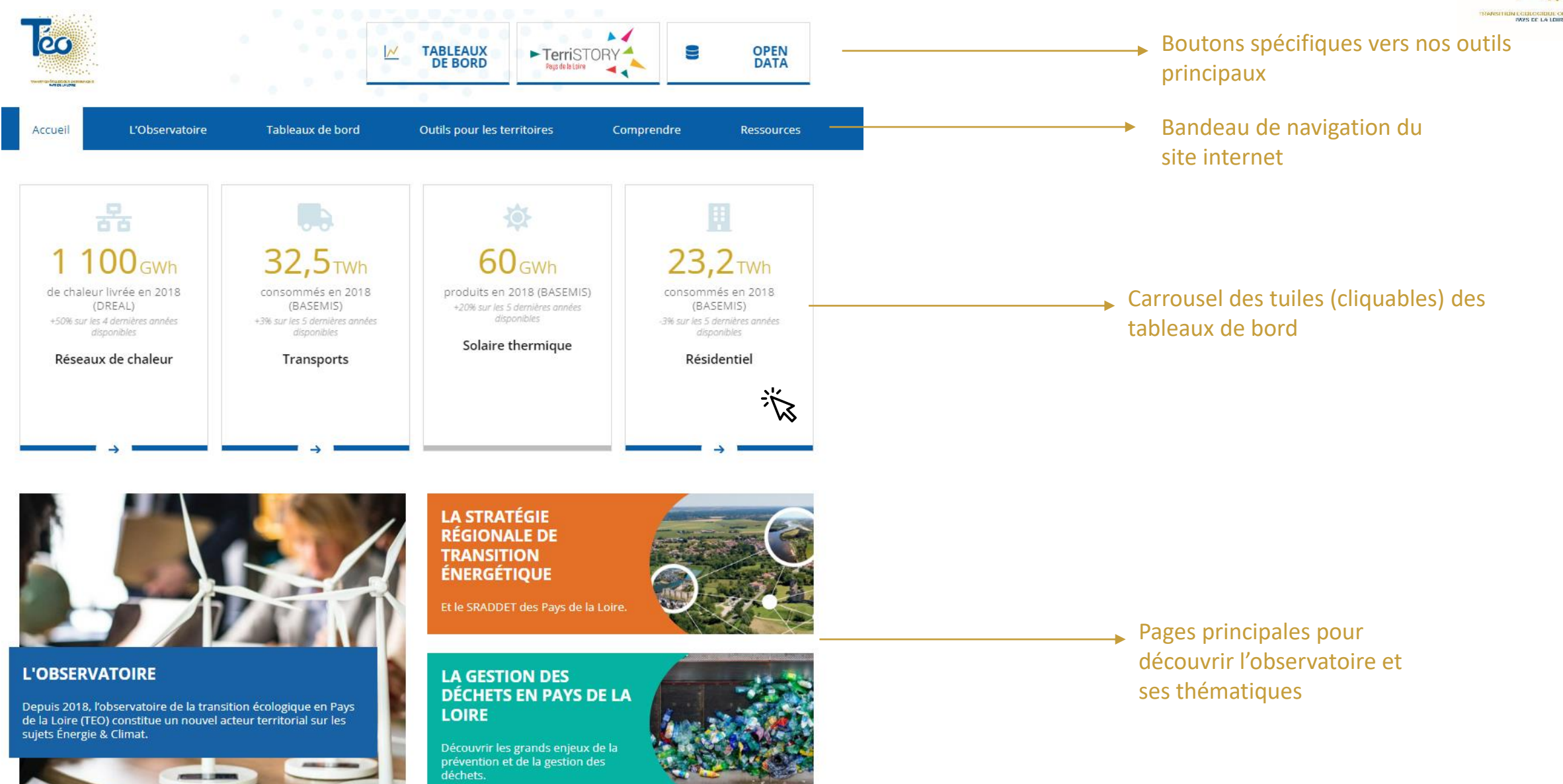

## Page d'accueil (2/2)

# 

#### RESSOURCES

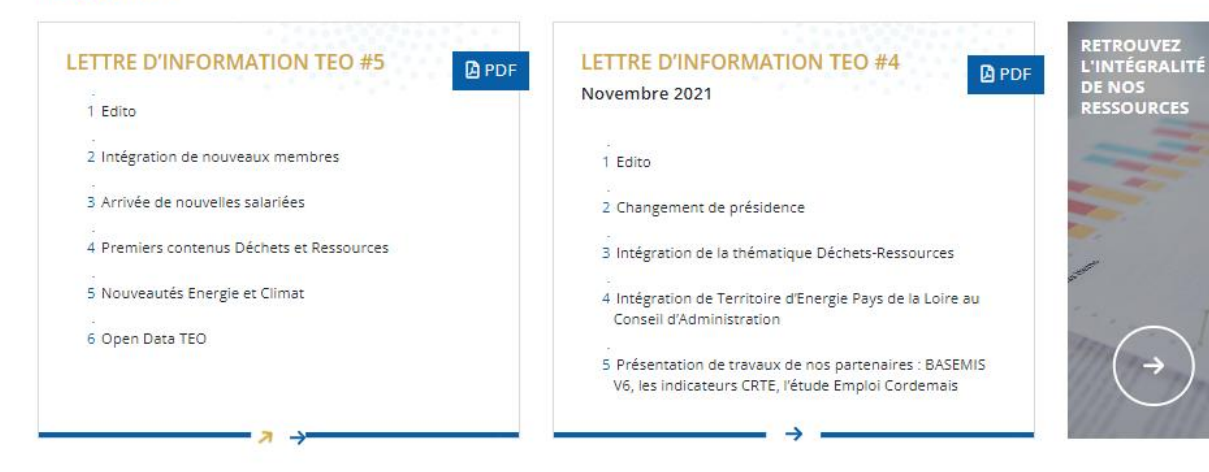

SORTIE DU 1ER RAPPORT DU GIEC DES PAYS DE LA LOIRE

Accès aux dernières actualités

DÉCOUVREZ NOS PARTENAIRES

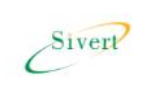

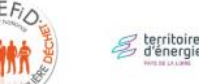

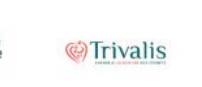

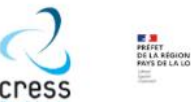

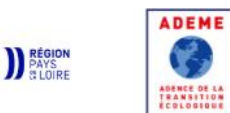

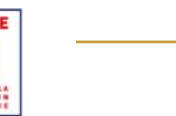

Carrousel de nos partenaires

Ressources, les dernières lettres d'information de l'observatoire

## **Onglet Observatoire**

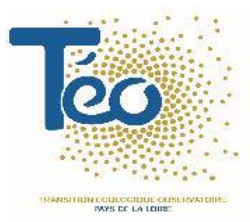

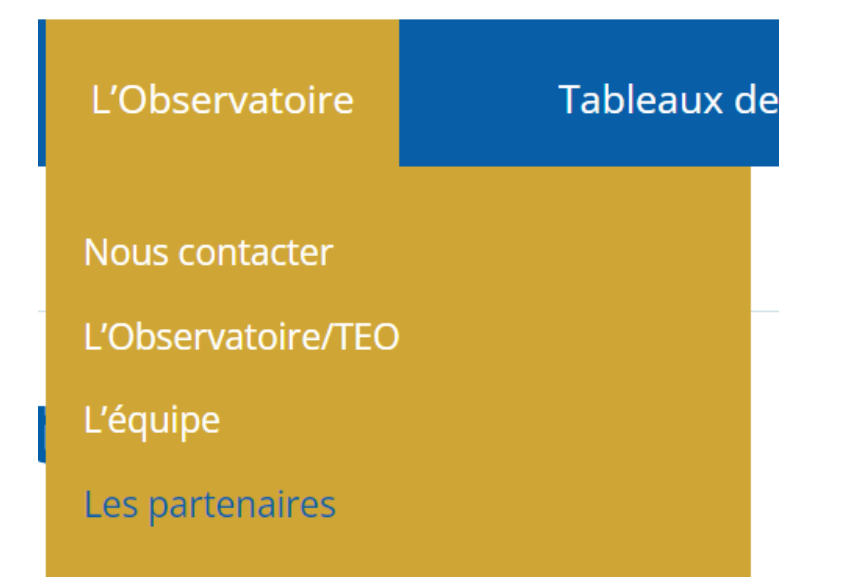

Retrouvez sur l'onglet Observatoire, <u>l'historique et la</u> <u>gouvernance de l'Observatoire</u>, la composition de <u>l'équipe</u> et ses coordonnées, ainsi que la liste de ses <u>membres et partenaires</u>

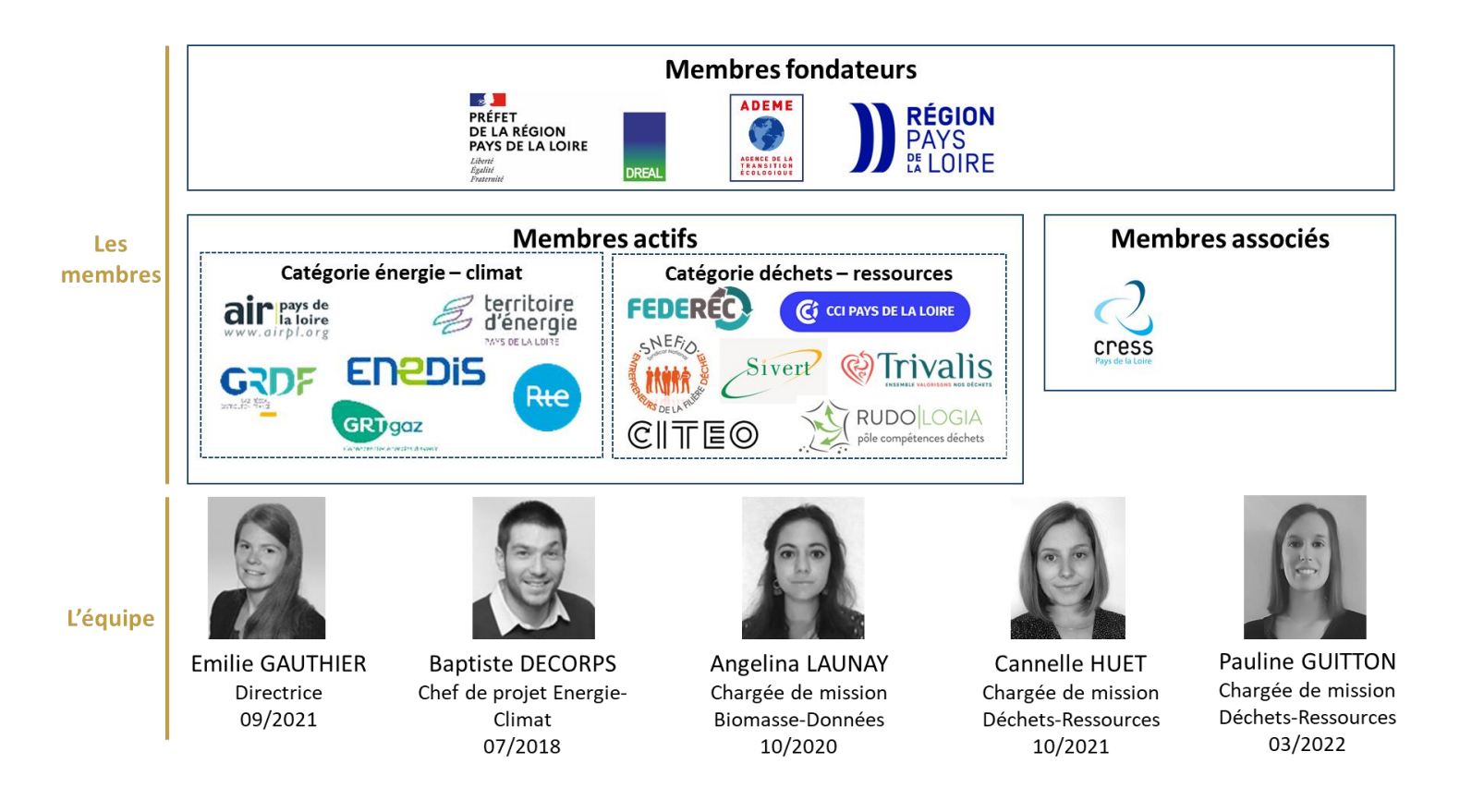

# Tableaux de bord (1/3)

### Composés de tuiles, chacune permet d'accéder à une page thématique

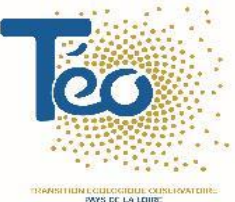

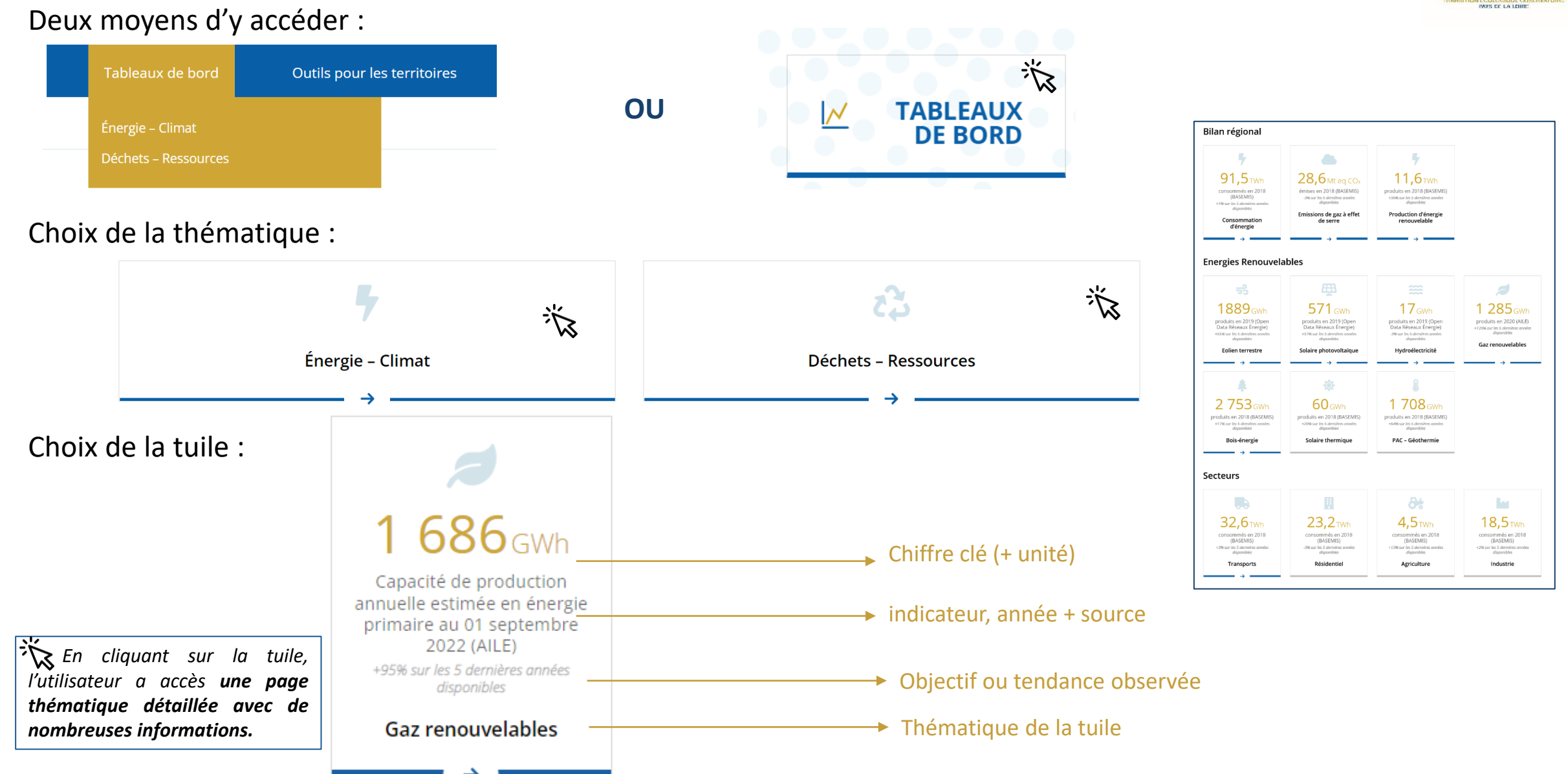

### **Tableaux de bord (1/3)** Exemple d'architecture d'une page thématique accessible via une tuile (1/2)

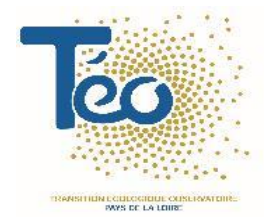

Indicateur clé, identifiable par l'icone de la tuile

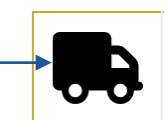

En 2018, on estime à **32,5** TWh l'énergie consommée dans le secteur transports en Pays de la Loire (Source : BASEMIS® v6).

### Différentes datavisualisations et valorisations :

Lien visuel Opendata TEO :

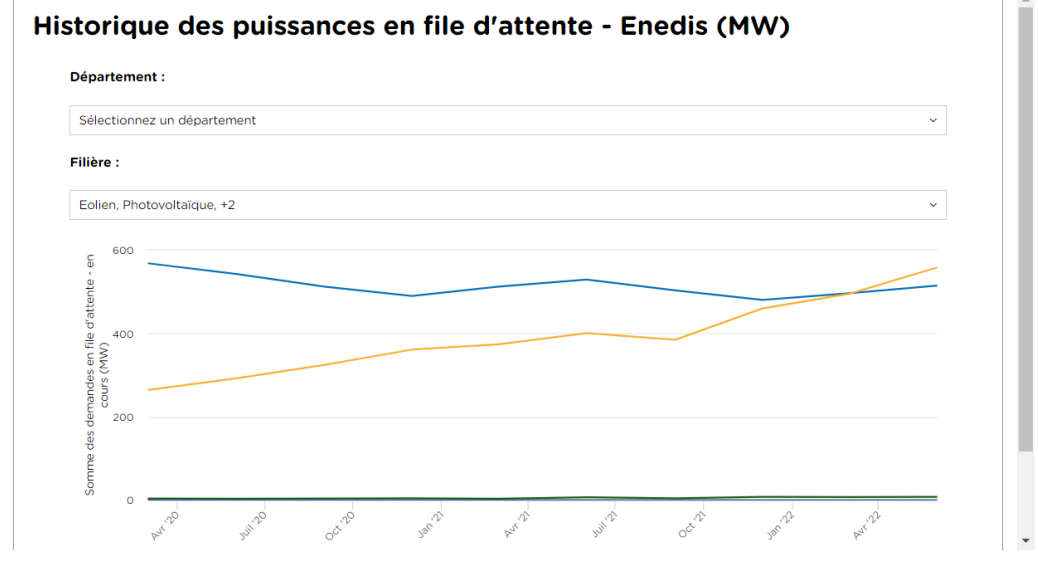

### Cartographie statique (téléchargeable) :

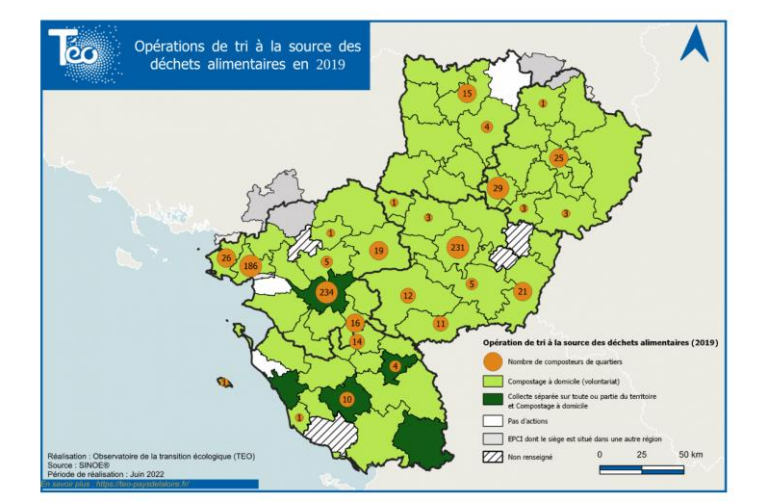

### Graphique statique :

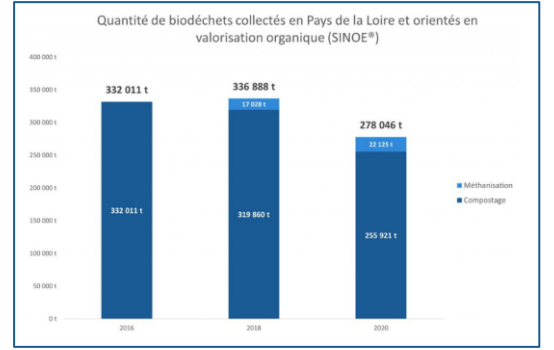

# Tableaux de bord (1/3)Exemple de page thématique accessible via une tuile (2/2)

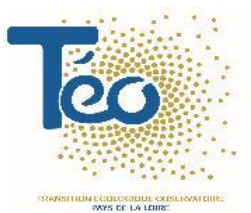

Datavisualisation interactive :

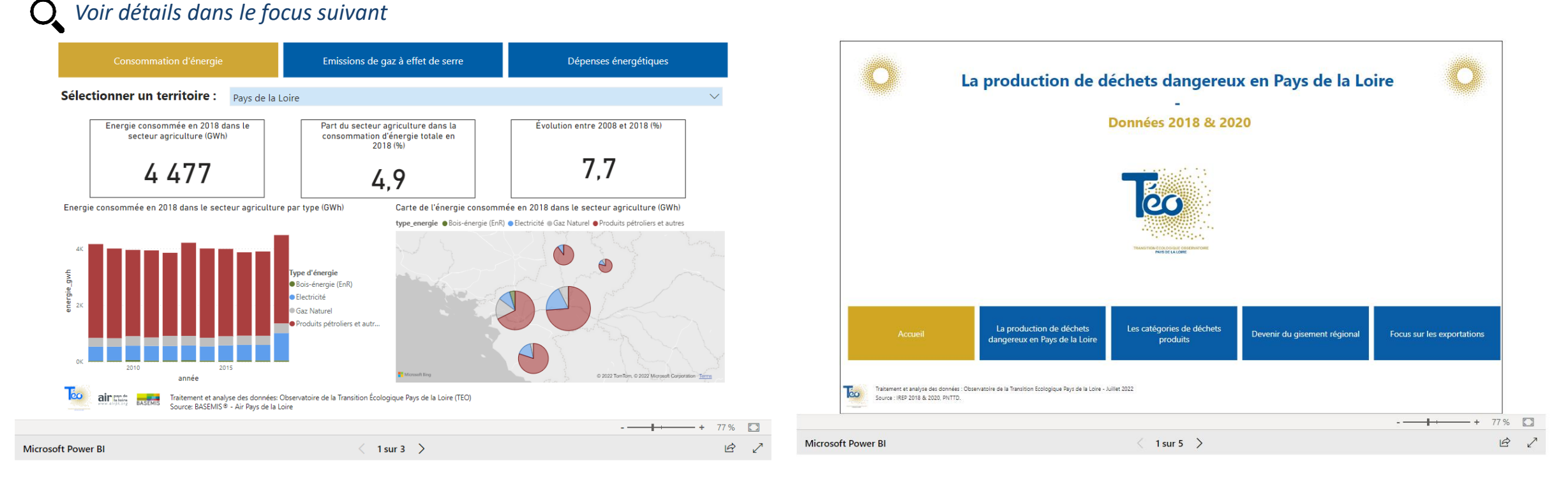

Liens vers les données sur d'autres outils TEO

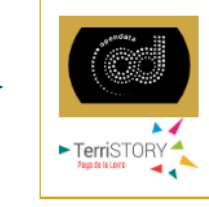

Accéder aux données à l'échelle de l'installation en fonctionnement en 2022 sur l'<u>Opendata TEO</u>. L'outil <u>TerriSTORY</u> vous permet d'avoir une entrée multi-thématiques et d'avoir accès notamment aux installations en fonctionnement en 2021 (les données seront mises à jour prochainement pour 2022).

Liens vers d'autres ressources : <u>« Er</u>

« En savoir plus »

### Focus Datavisualisation PowerBI (1/3) Version 3 onglets

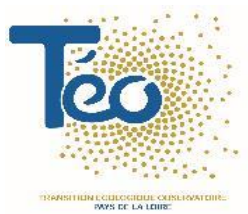

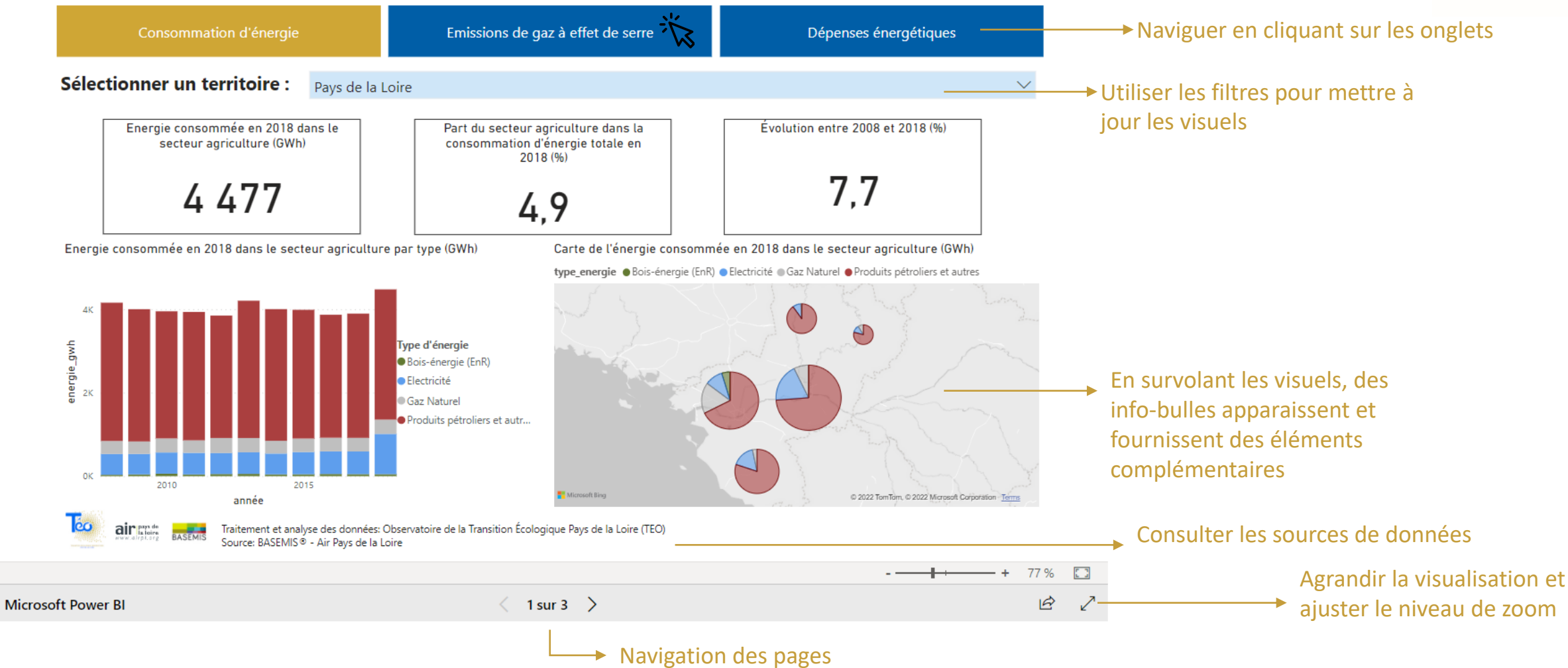

### Focus Datavisualisation PowerBI (2/3)

### Version + de 3 onglets

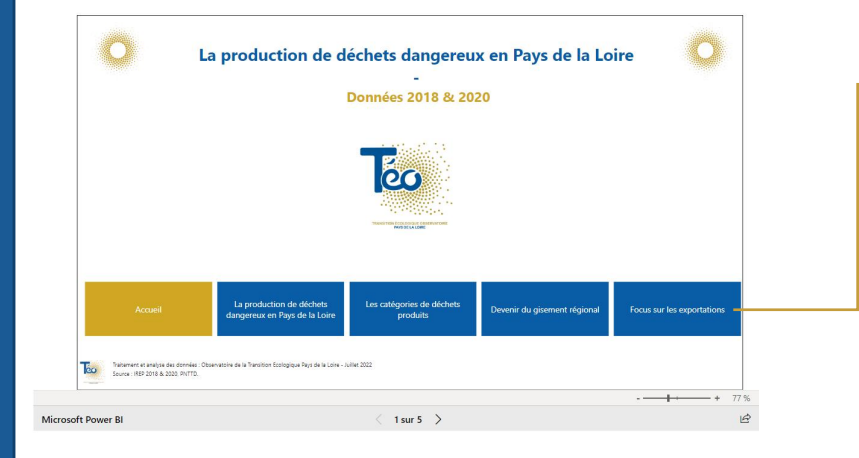

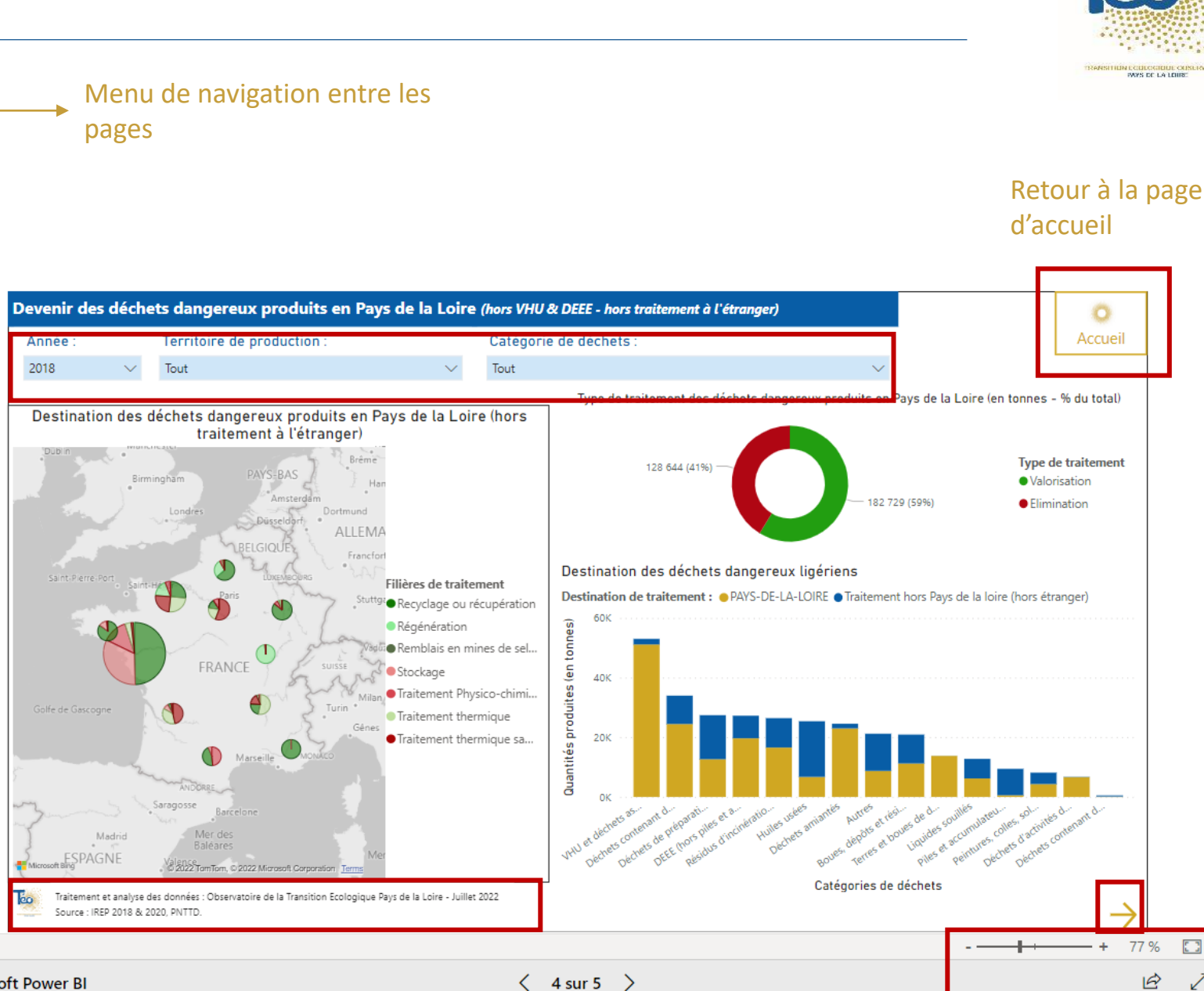

õc

5.3

Microsoft Power BI

# Focus Datavisualisation PowerBI (3/3)

Utiliser un filtre

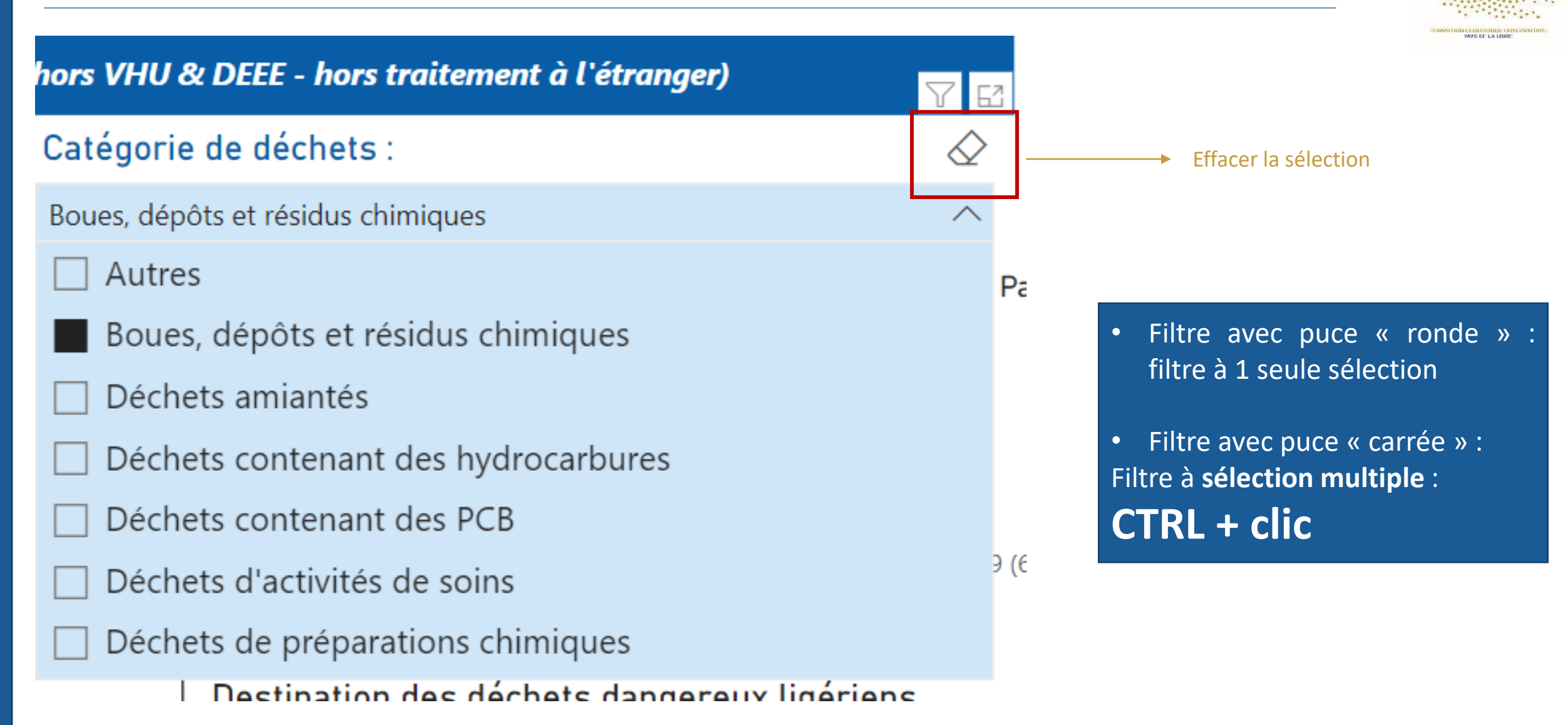

## **Outils pour les territoires (1/2)**

Trois outils complémentaires aux tableaux de bord sont proposés par l'observatoire TEO

### Accès à des pages explicatives via le menu

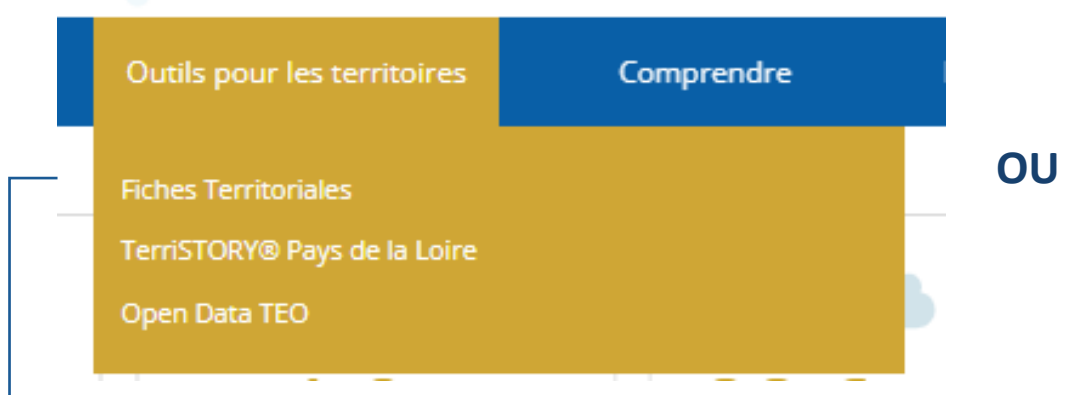

### Accès direct aux outils via les boutons en haut de page

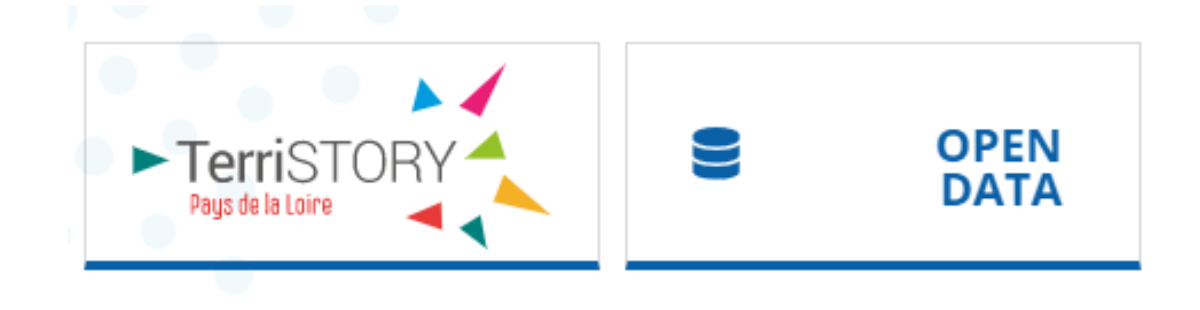

**Fiches Territoriales** énergie à l'échelle EPCI réalisées par Air Pays de la Loire et téléchargeables sur la page dédiée : <u>https://teo-paysdelaloire.fr/fiches-territoriales/</u>

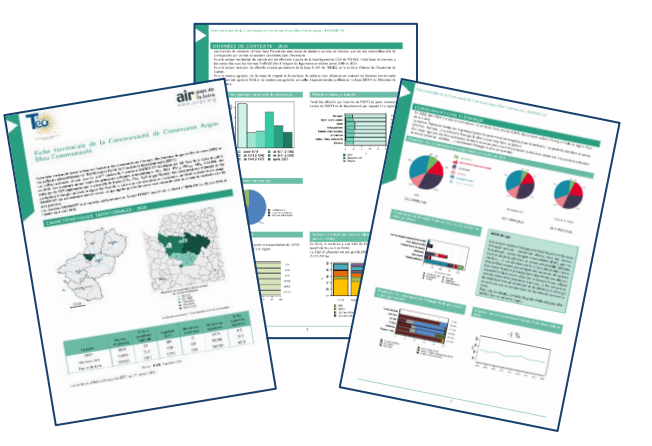

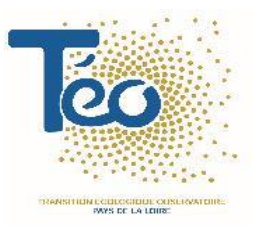

## **Outils pour les territoires (2/2)**

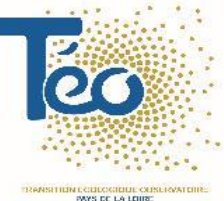

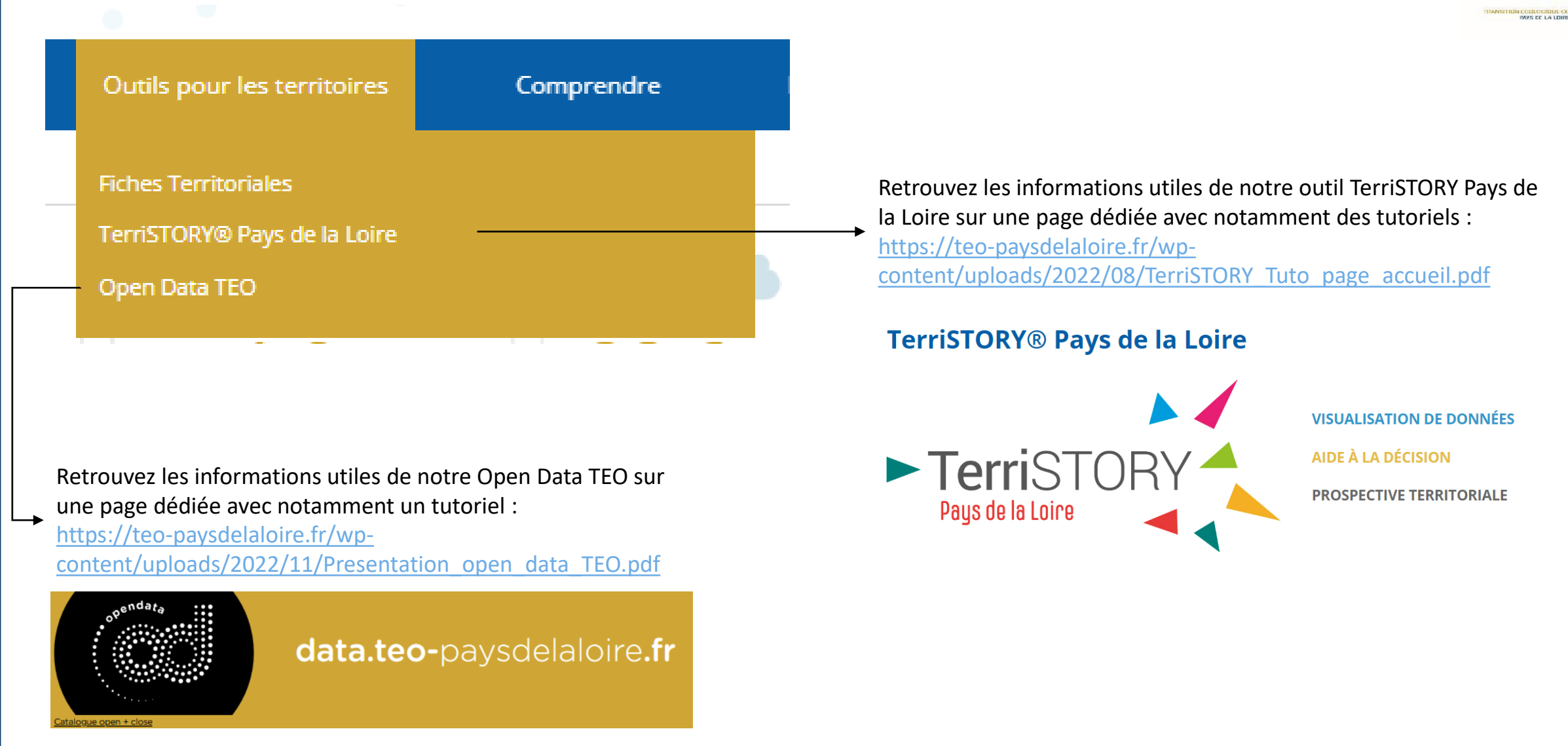

### **Pages Comprendre**

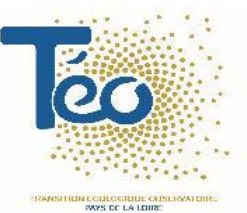

Accès à des pages de contexte couvrant les thématiques de l'Observatoire

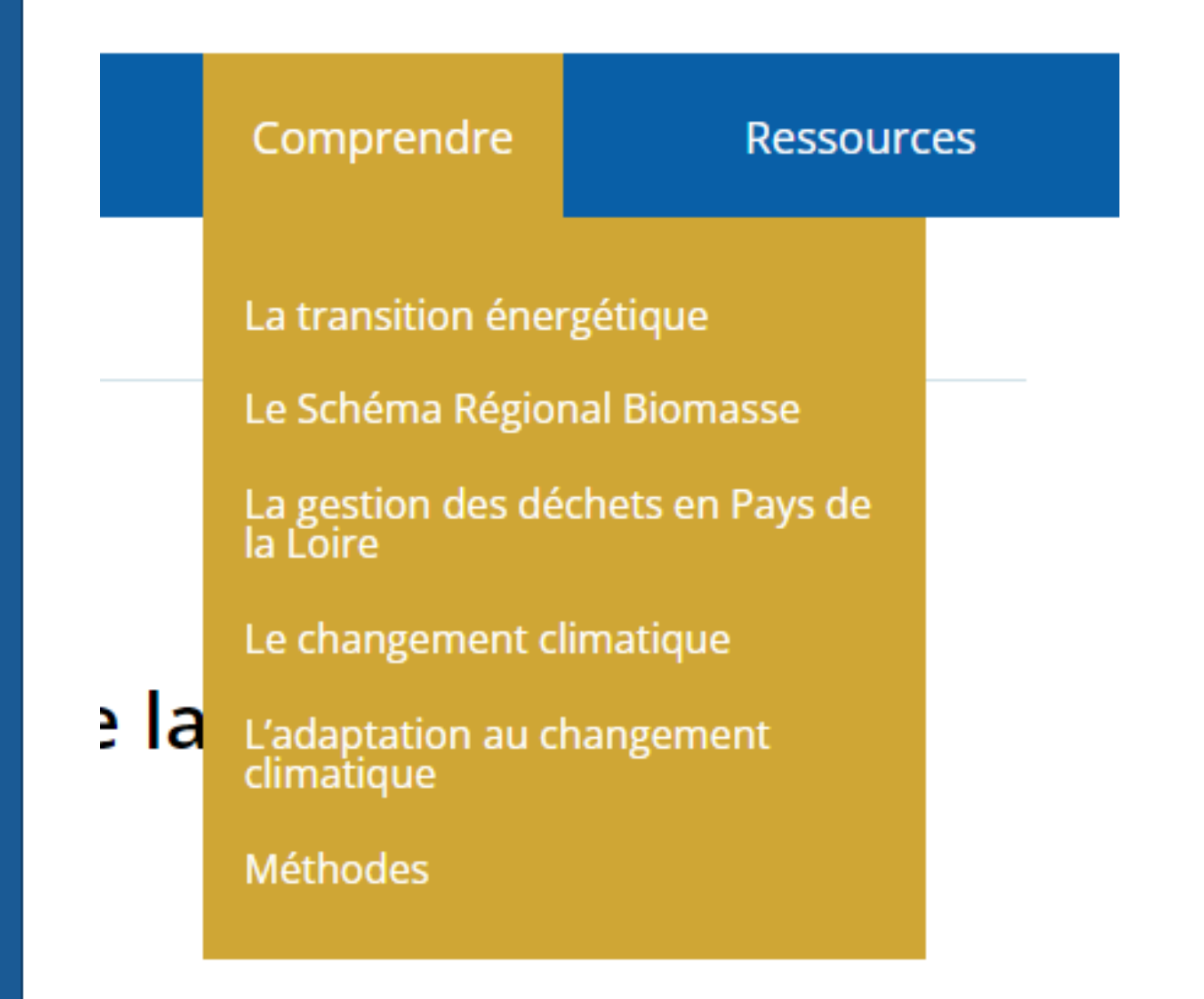

### **Ressources : la Médiathèque**

Accès par défaut à la médiathèque : Possibilité de recherche d'un document de la médiathèque via des thématiques

Ressources (1)

Aménagement & Urbanisme (9)

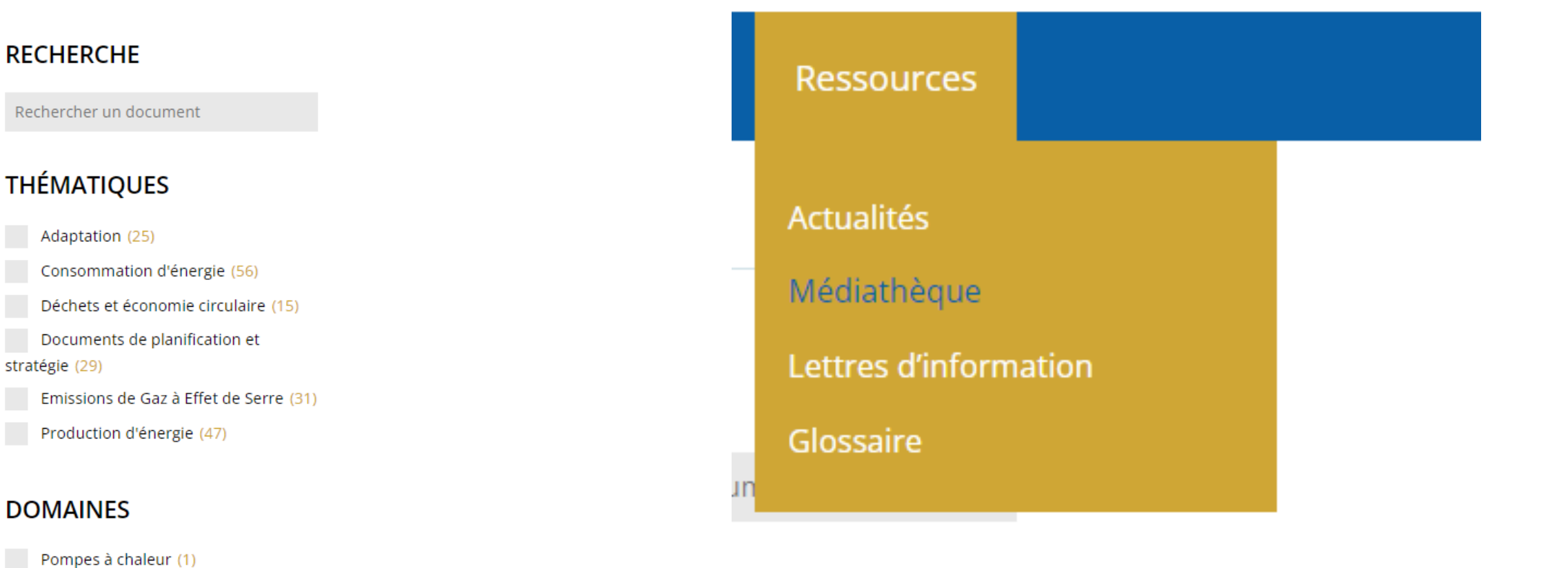

С

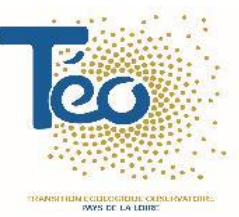

### Contacts

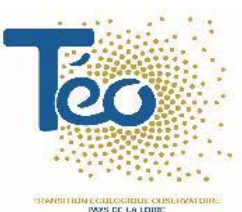

Pour toutes questions :

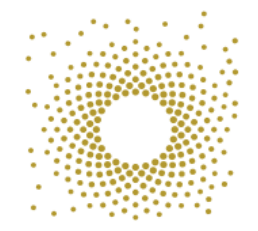

TEO - Observatoire de la transition écologique – Pays de la Loire <u>contact@teo-paysdelaloire.fr</u> <u>http://www.teo-paysdelaloire.fr/</u>

Et les coordonnées des membres de l'équipe sont accessibles ici :

https://teo-paysdelaloire.fr/lobservatoire/lequipe/